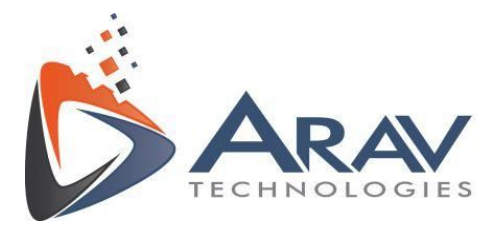

# **EasyVBAI**

## **USER GUIDE**

**Rev 1.4** 

Plot No. 49, Navnirman Society, Pratap Nagar, Nagpur-440022, MH, India. Mo:+91 8806002266

www.aravtech.com

info@aravtech.com

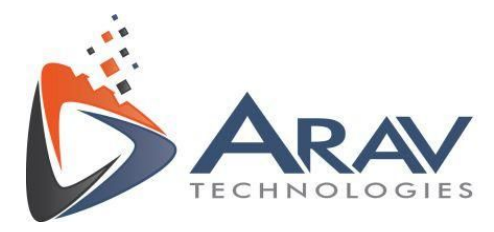

## Table of Contents

| 1. Introduction               | 3  |
|-------------------------------|----|
| 2. System Requirements        | 3  |
| 2.1 Hardware Requirement      | 3  |
| 2.2 Software Requirement      | 3  |
| 3. Getting Started            | 4  |
| 3.1 Working procedure         | 6  |
| 4. User Interface             | 10 |
| 5. Examples and Tutorials     | 12 |
| 6. Licensing Information      | 22 |
| 7. Troubleshooting Techniques | 25 |
| 8. Support                    | 30 |

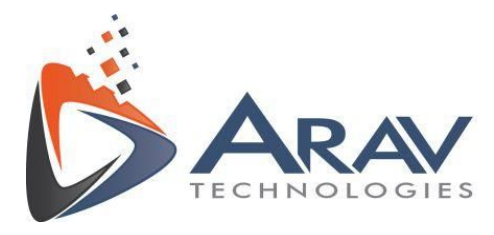

## 1. Introduction

EasyVBAI is a Add-On for NI VBAI which offers simple, effective User Interface (UI) for image processing scripts developed in VBAI. As the name suggests, it allows *easy* to configure UI so that the system developer can focus on VBAI script rather than the UI components.

It also allows for *easy* to maintain system where image processing script is decoupled from the EasyVBAI UI. Also, user gets to decide which of the VBAI test step results to use for overall test result to show on the UI.

## 2. System Requirements

#### 2.1 Hardware Requirement

- Processor Intel i3 and above or equivalent
- RAM minimum 4GB
- 100 MB Free Space on Hard Disk

#### 2.2 Software Requirement

Make sure EasyVBAI and all its dependencies are installed. For more details on installation please refer to the installation guide.

- Follow the EasyVBAI Installer guide. C:\Program Files (x86)\Easy VBAI\Documentation\EasyVBAI Installer Guide.pdf

\*User has to install all required softwares before running the application.

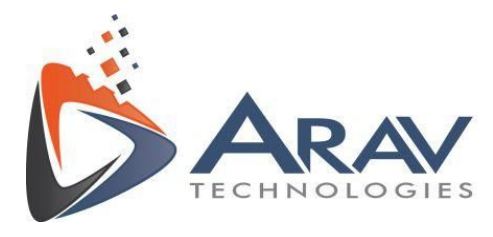

## 3. Getting Started

Double click on the Easy VBAI.exe shortcut on the desktop or the file located in Program Files (x86) >> Easy VBAI folder

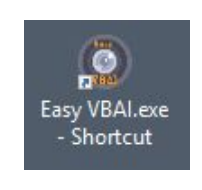

OR

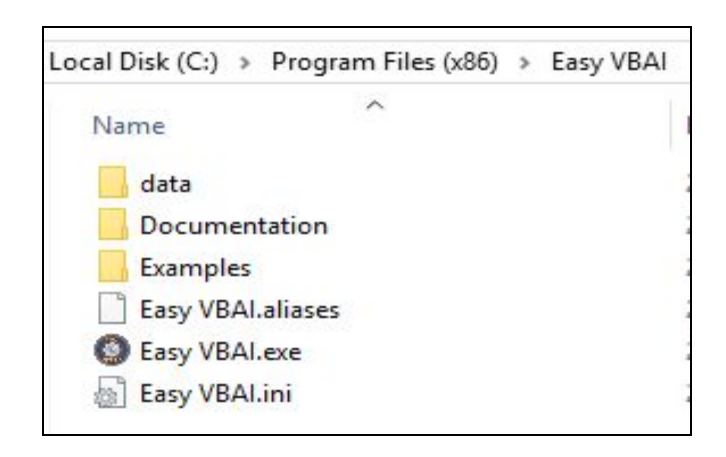

Software will launch and splash screen will be displayed during software initialization.

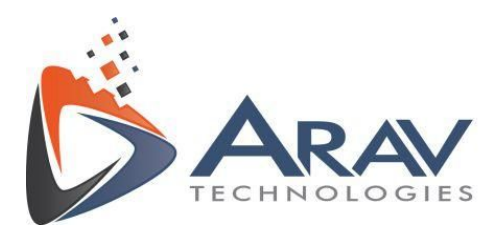

| I (I) |
|-------|
|       |
|       |
|       |

#### • Files and Folders

| Sr.no | Folders       |                                              |
|-------|---------------|----------------------------------------------|
| 1     | Documentation | Contains User Manual and Documents for help. |
| 2     | Examples      | Contains VBAI examples for reference.        |

Table 1

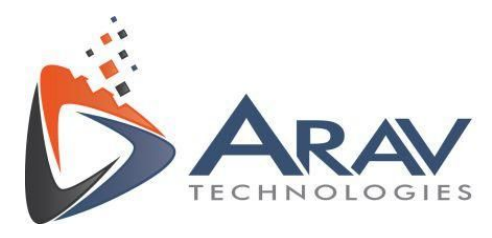

#### 3.1 Working procedure

• Launch the EasyVBAI\_1.4.exe

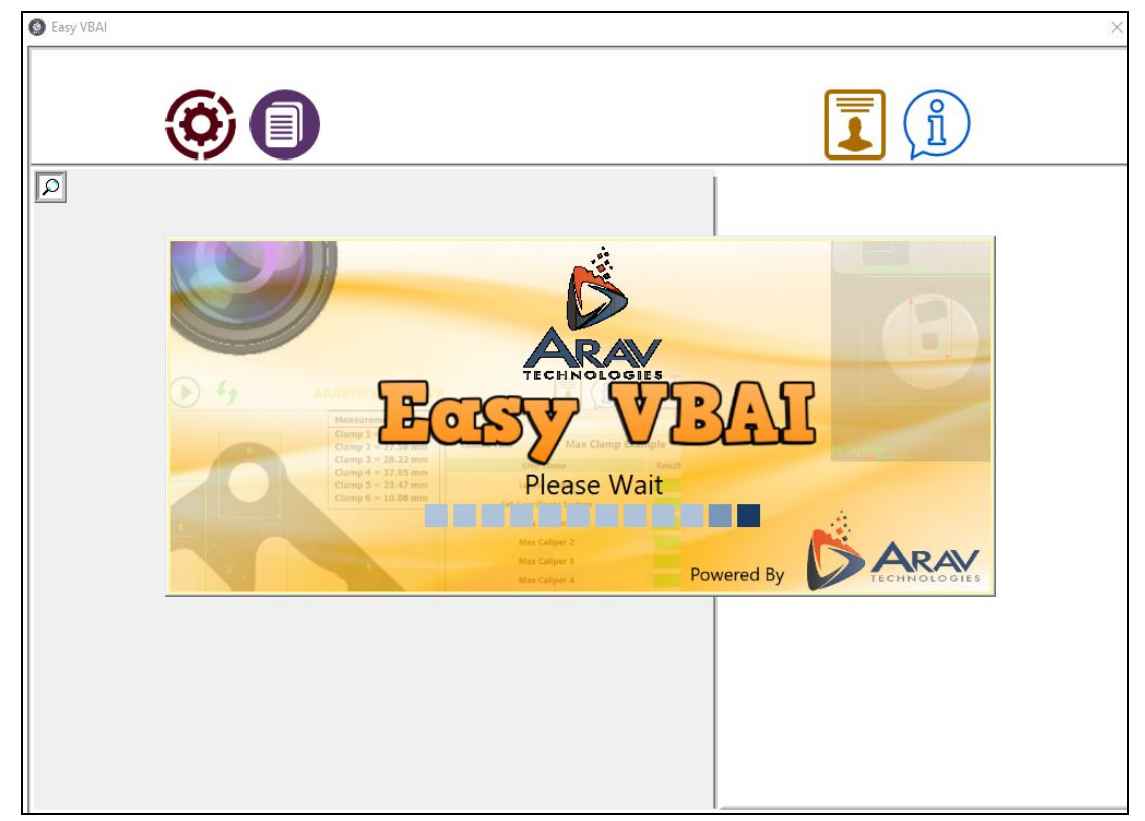

- It will take few seconds to set up after which splash screen will appear.
- When launching application for the first time, **Preferences** window will open on screen for initial configuration..
- Enter the password to login. (default password is admin). Click on **Signup settings** button to change the password. Make sure to run the application as Administrator.

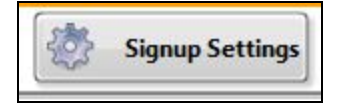

Plot No. 49, Navnirman Society, Pratap Nagar, Nagpur-440022, MH, India. Mo:+91 8806002266

info@aravtech.com

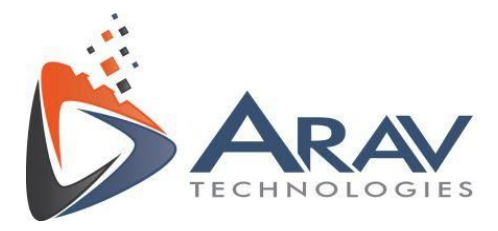

| Old Password     |
|------------------|
| New Password     |
| Confirm Password |
|                  |

• After successful login, Preferences window will appear on screen as shown below.

|                                                                                         | PREFERENCES                                                        | Signup Settings              |
|-----------------------------------------------------------------------------------------|--------------------------------------------------------------------|------------------------------|
| <ul> <li>Acquire Image</li> <li>Locate Remote</li> <li>Set Coordinate System</li> </ul> | VBAI Path<br>C:\Program Files (x86\Ex<br>Texture Defects Example.v | amples\Detect<br>/bai Browse |
| <ul> <li>Detect Texture Defects</li> <li>Set Inspection Status 1</li> </ul>             | EASY VBAI                                                          | Log File Name                |
| Verlay Results                                                                          | LogImage<br>Trigger Timeout                                        | LogFile                      |
| ×××                                                                                     | 5000                                                               |                              |
| ×××                                                                                     | _                                                                  |                              |
| ×<br>×                                                                                  |                                                                    |                              |
| ×<br>×<br>×                                                                             |                                                                    |                              |

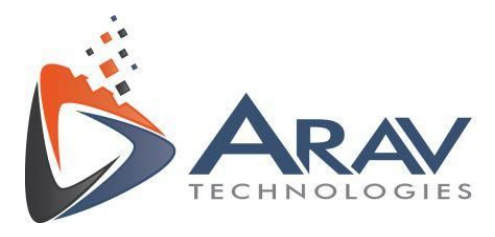

| Sr.no   | Settings         |                                                  |
|---------|------------------|--------------------------------------------------|
| 1       | VBAI Path        | Select VBAI script to set the configuration.     |
| 2       | Application Name | Set the custom application name to display on UI |
| 3       | Log files        | Set the log Image and file name in VBAI script.  |
| 4       | Trigger timeout  | Set the trigger time in Trigger running mode.    |
| Table 2 |                  |                                                  |

| • | Selected VBAI script steps name will appear in list on the left side in the preferences |
|---|-----------------------------------------------------------------------------------------|
|   | window.                                                                                 |

• User can Select/Deselect the steps in VBAI script to show in results.

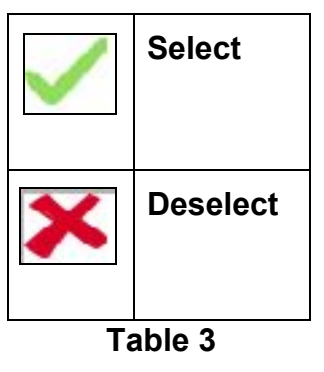

- Once all the required information is entered, 'SAVE' button will get enabled.
- After pressing 'SAVE' button, all the entered information will get stored in the VBAI configuration file which has the same name as the VBAI script and preference window will get closed.
- Similarly, for every new VBAI script user has to create the configuration file using Preference tool.
- The Main application will process the VBAI script and show the results on the user interface. A VBAI script having acquire image step will show the snapped

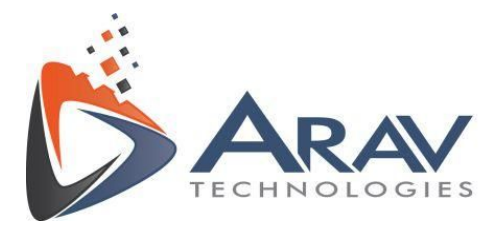

image on the main user interface. (Ref. User Interface)

- If user changes the VBAI script or adds any new steps in the VBAI then software will give a pop up window to update the same VBAI configuration file and then it will use the latest file for processing and display the results.
- User can set the operating mode of software by setting a Trigger timeout value using Preferences tool. During processing, if the software doesn't get the trigger from either hardware or software within specified timeout interval, the software will give a pop up window to allow user to select Trigger Mode or Manual Mode for Processing.
- In Trigger mode 'Execute' button will be disabled.

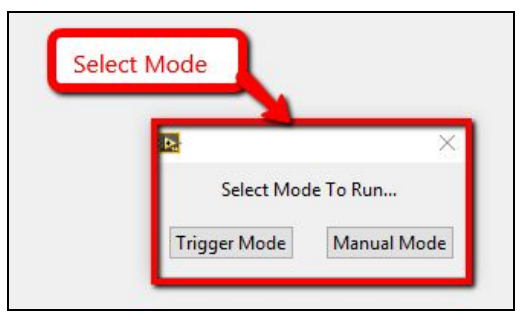

#### Figure 1: Mode Selection dialog

• In Trigger Mode the software will automatically do the processing repeatedly in specified timeout interval and Abort button will get enabled.

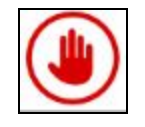

#### Figure 2: Abort Button

• In Manual Mode, user has to click on 'Execute' button on UI to start the processing.

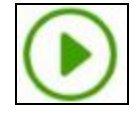

#### Figure 3: Execute Button

• In manual mode, user can change the mode of Inspection after pressing **Select Mode** Button.

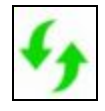

#### Figure 4: Select Mode Button

Plot No. 49, Navnirman Society, Pratap Nagar, Nagpur-440022, MH, India. Mo:+91 8806002266

info@aravtech.com

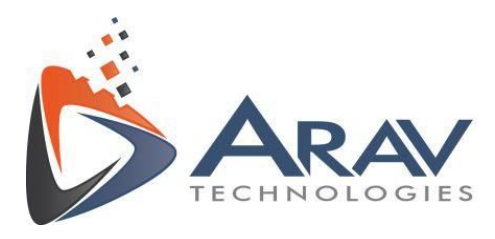

## 4. User Interface

| S Easy VBAI                                                                                                    | ×                                                                                                    |
|----------------------------------------------------------------------------------------------------|----------------------------------------------------------------------------------------------------|
| Application                                                                                                    | Cutomer Logo                                                                                                    |
|                                                                                                    | Inspection Script Detect Texture Defects Step Name Result                                                                                                    |
| Renote Control Inspection         Defect Area = 0.0 mm^2         Defect Area = 0.0 mm/2         Defect Area = 0.0 mm/2         Defect Area = 0.0 | Step Name     Result       Locate Remote     Image: Complex System       Set Coordinate System     Image: Complex System       Detect Texture Defects     Image: Complex System       Overlay Results     Image: Complex System       Image: Complex System     Image: Complex System       Image: Complex System |
|                                                                                                    |                                                                                                    |

Figure 5: User Interface

• The GUI screen resizes automatically according to display resolution of the monitor. User doesn't have to resize the UI manually. **The basic display resolution is 1024x768.** 

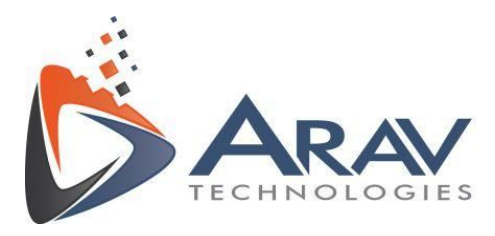

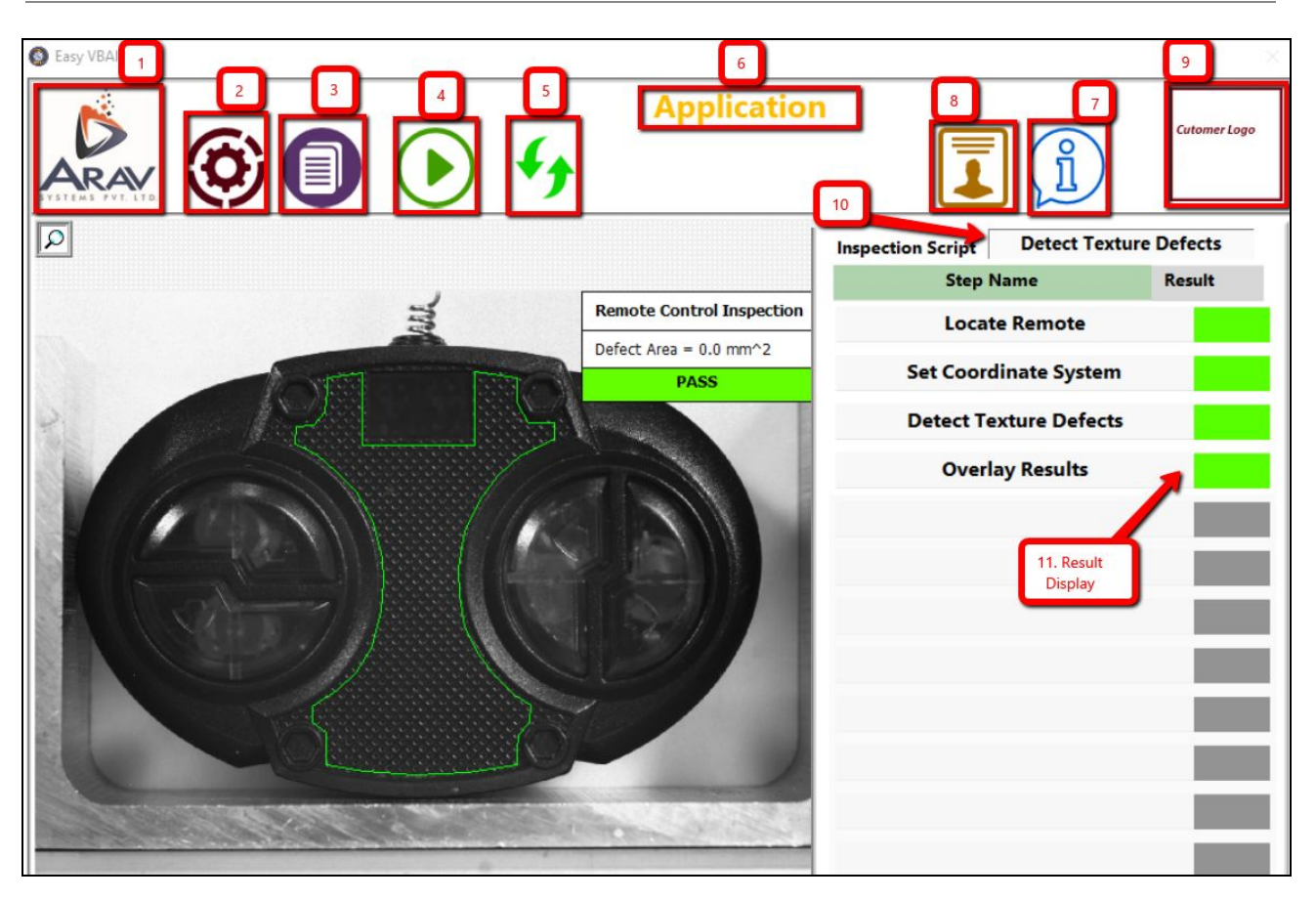

#### Figure 5.1: User Interface

- 1. Vendor Logo: User Selectable Vendor Logo
- 2. Preferences: User can modify the configuration file for current VBAI script.
- 3. Log Viewer: Display log images and log files.
- 4. Abort/Execute button: Display Abort or Execute button as per selected mode.
- 5. Select Mode: Allows user to select Trigger or Manual Mode.
- 6. App Name & Version: Display application name and version.
- 7. About: Display info related to application.
- 8. **Help:** Display User manual for reference.
- 9. Customer Logo: User Selectable Customer Logo.
- 10. Current VBAI Inspection: Display current vbai script name under inspection.
- 11. **Result Display:** Display VBAI step results with PASS/FAIL indication.

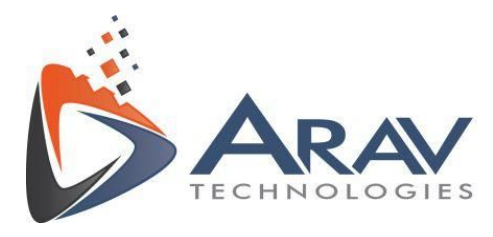

#### 5. Examples and Tutorials

 First step is to create a VBAI script as per the application requirements. Open the example vbai script at C:\Program Files (x86)\Easy VBAI\Examples\ Count Pixels Example.vbai in NI Vision builder 2014 SP1

| 🜄 NI Vision Builder Al (32-bit) - Configuration - Count Pixels Example.vbai                               | – o ×                                                                                                    |
|----------------------------------------------------------------------------------------------------|----------------------------------------------------------------------------------------------------|
| File Edit View Operate Tools Help                                                                         |                                                                                                    |
| ≛ ≝ ⊌ ୭ ୨ ନ₁, 2 →1 ⋧ →× ■ ♀ Ⅱ ५० 몇 │ ∞ ∞                                                                  | ?                                                                                                    |
| Count Pixels Example                                                                                      | ^                                                                                                    |
| Yield: 0.00 %                                                                                             | Start                                                                                                    |
| Flep Dicence                                                                                              | End V                                                                                                    |
| Part Coordinate Sustem                                                                                    | Inspection Steps: Use Additional Tools  III *** file ************************************                                    |
|                                                                                                    | Display Image: Displays the current image.                                                                                   |
| 640×480 0.95X 222 (0.0) < >                                                                               | Delay: Waits a specified number of milliseconds, or delays for fixed time lapse period.                                      |
| State: Inspect                                                                                            | Data Logging: Log inspection results to a file on the local hard drive or to a remote FTP server.                            |
|                                                                                                    | Image Logging: Log inspection images to<br>file on the local hard drive or to a remote<br>FTP server.                        |
| Image: Center Part     Write Protection     Set Inspection Status     Overlay Results     Display Image 1 | Read/Write Variables to INI File: Reads or<br>writes Variables, Ethernet/IP Assemblies,<br>and Modbus Tables to an INI file. |
| # Matches = 1     Percentage = 7.44 % Inspection Status=Fail       Percentage too high.     FAIL          | User Input: Allows users to input strings,<br>numbers, and true/false responses from a<br>custom dialog.                     |

#### Figure 6 : Example

- 2) Make sure that the VBAI script runs without any error in Vision builder. Save the script and exit the Vision builder software.
- 3) Launch the EasyVBAI\_1.4.exe from desktop shortcut. (Make sure to **Run as Administrator**)

Plot No. 49, Navnirman Society, Pratap Nagar, Nagpur-440022, MH, India. Mo:+91 8806002266

info@aravtech.com

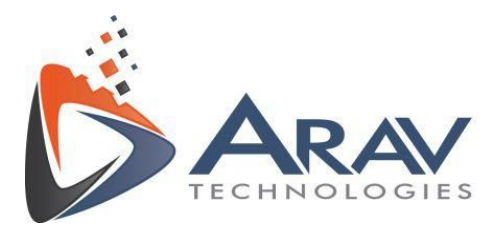

- 4) It will take few seconds to set up and splash screen will appear on user interface.
- 5) To setup the VBAI configuration for the first time, the **Preferences** window will open on screen.

|   | PRE     | EFERENCES      | Signu | p Settings    |
|---|---------|----------------|-------|---------------|
| × |         | VBAI Path      |       |               |
| × |         | Application    | Name  | Browse        |
| × |         | Log Image N    | lame  | Log File Name |
| × | O Login | Enter password | ×     | Image         |
| × |         | Password       |       |               |
| × | ОК      | Cancel         |       |               |
| × |         |                |       |               |
| × |         |                |       |               |
| × |         |                | SAVE  |               |

**Figure 7: Preferences** 

- 6) Enter the password to login. (default password is **admin**)
- 7) After successful login, user can set the VBAI configuration. Refer **Table 2** on **Page 8**.

Plot No. 49, Navnirman Society, Pratap Nagar, Nagpur-440022, MH, India. Mo:+91 8806002266

info@aravtech.com

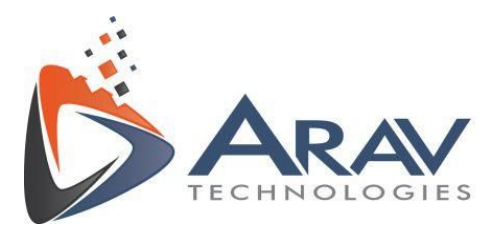

|                               | PREFERENCE        | S 🖉                                      | Signup Settings        |
|-------------------------------|-------------------|------------------------------------------|------------------------|
| <b>X</b> Simulate Acquisition | ^ VBAI Pa         | ath                                      |                        |
| ✓ Locate Part Left Edge       | C:\Prog<br>Exampl | ram Files (x86)\Ea<br>es\Count Pixels Ex | sy VBAI\<br>ample.vbai |
| ✓ Part Coordinate System      | Applica           | tion Name                                | biowse                 |
| 🗸 Flap Distance               | Applica           | EASY VBA                                 | Version                |
| K Flap Distance 2             | Log Im            | age Name                                 | Log File Name          |
| 🗸 Flap In Place               | LogIm             | age                                      | LogFile                |
| Center Part                   | Triana            | Thursday                                 |                        |
| Write Protection              | 5000              | Timeout                                  |                        |
| Set Inspection Status         |                   |                                          |                        |
| Voverlay Results              | _                 |                                          |                        |
| Display Image 1               | _                 |                                          |                        |
|                               | _                 |                                          |                        |
|                               | _                 |                                          |                        |
|                               |                   |                                          |                        |
| <u> </u>                      |                   |                                          |                        |
| $\hat{\mathbf{v}}$            |                   | SAVE                                     |                        |
| <u>^</u>                      |                   |                                          |                        |

Figure 8. VBAI Configuration Settings

8) Click on VBAI Path browse button to select vbai script at C:\Program Files (x86)\Easy VBAI\Examples\ Count Pixels Example.vbai

9) To save the inspection report and images first user has to create two system variables in Vision builder. The variables should be defined as **LOGFILE** and **LOGIMAGE**. This step is related to two tools in Vision builder as shown below.

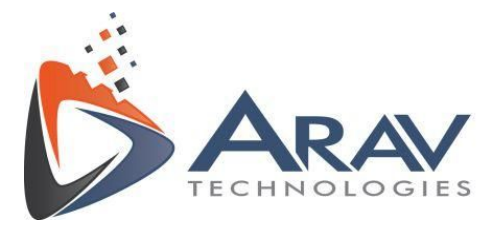

| Inspect              | ion Steps: Use Additional Tools                                                                                              |   |
|----------------------|----------------------------------------------------------------------------------------------------|---|
| KE (                 | 🔈 💠 🛛 🏏 🛍                                                                                                    | Ŷ |
|                      | Display Image: Displays the current image.                                                                                   | Â |
| •                    | Delay: Waits a specified number of<br>milliseconds, or delays for fixed time lapse<br>period.                                | ļ |
|                      | Data Logging: Log inspection results to a<br>file on the local hard drive or to a remote<br>FTP server.                      |   |
| s<br>S               | Image Logging: Log inspection images to<br>file on the local hard drive or to a remote<br>FTP server.                        |   |
| <b>)</b>             | Read/Write Variables to INI File: Reads or<br>writes Variables, Ethernet/IP Assemblies,<br>and Modbus Tables to an INI file. | 1 |
| 87                   | User Input: Allows users to input strings,<br>numbers, and true/false responses from a<br>custom dialog.                     |   |
| **** <b>*</b><br>*** | Update Inspection UI: Updates the<br>interface in Inspection mode.                                                           |   |
| <b>P</b>             | Select Inspection: Changes the inspection<br>based on the value of I/O lines, variables,<br>or measurement results.          | ~ |

Figure 9: Report logging in VBAI

2. Create system variables in Vision Builder as shown below.

| nspection Variables | System Variables | Network V | ariables      |                   |        |   |        |
|---------------------|------------------|-----------|---------------|-------------------|--------|---|--------|
| lser-Defined System | Variables        |           |               |                   |        |   |        |
| Name                |                  | Туре      | Initial Value | Network<br>Shared | # Uses | ^ | Add    |
| LOGFILE             |                  | String    | Log           |                   | 0      |   | Edit   |
| LOGIMAGE            |                  | String    | Log           |                   | 0      |   | Luit   |
| Timeout             |                  | Numeric   | 0             |                   | 0      |   | Delete |

Figure 10: Variable Manager in VBAI

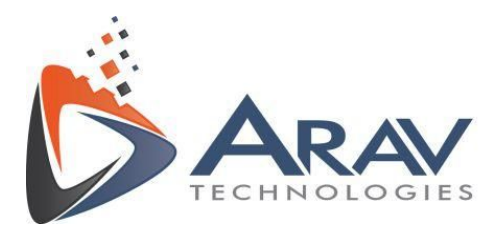

3. Data Logging Step in Vision builder as shown below.

| tep Name            |                                                    |                                          |        |
|---------------------|----------------------------------------------------|------------------------------------------|--------|
| Data Logging 1      |                                                    |                                          |        |
| Measurements Logged | Destination                                        |                                          |        |
| Log Location        | Log to Local Drive                                 |                                          |        |
| Local Path          | C:\Program Files (x86)\Easy VBAI\Logs              |                                          |        |
|                     |                                                    |                                          |        |
|                     |                                                    | Select LOGFILE<br>Variable to save file. |        |
|                     |                                                    |                                          |        |
| File Name           | User-Defined System                                | ✓ Log as a Background Task               |        |
| Log Settings        |                                                    |                                          |        |
| File Type           | Tab Delimited Text File (*.txt)                    | Substitute on Fail \00                   |        |
| () Single File      |                                                    | have (a)                                 |        |
| O Multiple Files    | Start a New File Every 1                           | nour(s)                                  |        |
| Overwrite any f     | ile(s) created prior to this inspection before log | ging data                                | ОК     |
| . Folder is Read (  | Dnly                                               |                                          | Cancol |

Figure 11: Data logging step settings in VBAI

4. Image Logging steps in Vision builder AI

| State                                                     | Step that Created Image                                 | File Path                |                                             | Log Limit                        | Format |
|-----------------------------------------------------------|---------------------------------------------------------|--------------------------|---------------------------------------------|----------------------------------|--------|
| nspect                                                    | Simulate Acquisition                                    | C:\Program File          | es (x86)\Easy VBAI\Logs\Log                 | 100                              | JPEG   |
|                                                           |                                                         |                          |                                             |                                  |        |
| Enable Image<br>Log Location<br>Folder Path<br>C:\Program | e Logging - Inspect Simulate Acquent Log to Local Drive |                          | File Format Options<br>File Format JPEG - F | ile Interchange Form             | at 🗸   |
| File Name<br>User-Defin                                   | ned System                                              | Select LOGIM<br>variable | AGE                                         | indge gabier                     |        |
|                                                           | Timestamp  ☑ Log as a Bac                               | kground Task             | Log Image Only When Insp                    | ection Status Fails<br>ed Images | ~      |

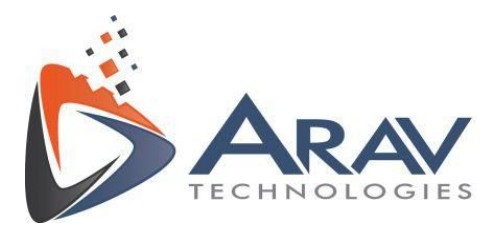

#### Figure 12: Image logging step settings in VBAI

- 10. Enter the filename and image name in **Log File name** and **Log Image name** fields to save reports in Logs Folder.
- 11. Set the application name and version in **Application Name & Version** field.

#### 12. Trigger Timeout

- 1. Make sure to create **"Timeout"** system variable in vision builder first as shown in Figure 10.
- 2. Set the time (milliseconds) for the inspection to wait to get the trigger signal either from hardware device or software trigger. If the software doesn't get the trigger in the specified timeout then it will show a pop up to select the mode of operation. Refer to Figure 4 on Page 12.
- 13. VBAI script steps name will appear in list on the left side in the preferences window. User can Select/Deselect steps as per Table3 on page 8.
- 14. After setting all the fields "**SAVE**" button will get enabled and all the configuration settings will get stored for the selected VBAI file and Preferences window will get closed.
- 15. For every new VBAI script user has to create a configuration file first through Preferences window.
- 16. After completing all the settings EASY VBAI software will show the pop up to select the mode.
- 17. If User selects Trigger Mode then software will process automatically.

18. In Trigger Mode, all the controls on UI will be disabled. Press **"Abort"** button to stop the

Inspection.

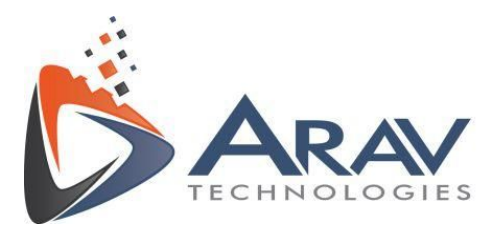

- 19. To change mode of operation press "**Select Mode**" button.
- 20. If User selects Manual Mode then user has to click on "Execute" button to do the processing.

| Edsy VDAI                                   |                                        |
|---------------------------------------------|----------------------------------------|
| Applicatio                                  | on                                     |
|                                             |                                        |
| <u>م</u>                                    | Inspection Script Count Pixels Example |
|                                             | Step Name Result                       |
| Count Pixels Example FAIL                   | Simulate Acquisition                   |
| Yield: 58.43 % Flap Not In Place            | Locate Part Left Edge                  |
| Flap Distance                               | Part Coordinate System                 |
|                                             | Flap Distance                          |
| CenterPart                                  | Flap Distance 2                        |
|                                             | Flap In Place                          |
|                                             | Center Part                            |
|                                             | Write Protection                       |
|                                             | Set Inspection Status                  |
| Part Coordinate System Disk Write Protected | Overlay Results                        |
|                                             |                                        |

Figure 13: Trigger Mode UI

• User can click on the image display to zoom in. To zoom out use **SHIFT + Mouse** (Left click) to bring it back to initial size or to resize it.

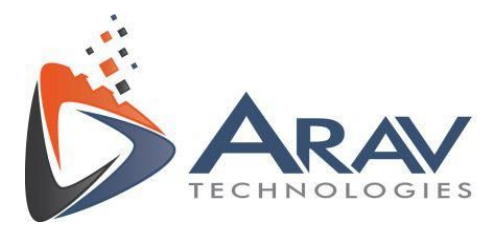

| S Easy VBAI               |                                | )<br>        |
|---------------------------|--------------------------------|--------------|
|                           |                                | Cutomer Logo |
| <u>م</u>                  | Inspection Script Count Pixels | Example      |
|                           | Step Name                      | Result       |
| Count Pixels Example PASS | Simulate Acquisition           |              |
| Yield: 50.00 %            | Locate Part Left Edge          |              |
| Flop Distonce             | Part Coordinate System         |              |
|                           | Flap Distance                  |              |
|                           | Flap Distance 2                |              |
|                           | Flap In Place                  |              |
|                           | Center Part                    |              |
|                           | Write Protection               |              |
|                           | Set Inspection Status          |              |
| Part Coordinate System    | Overlay Results                |              |
|                           |                                |              |
|                           |                                |              |
|                           |                                |              |
|                           |                                |              |

Figure 14: Manual Mode UI

- 20. To change the vendor logo and customer logo user has to save the logos at C:\Program Data\Easy VBAI\Logos folder.
  - 1. Make sure to save vendor logo name as Vendor.jpg , customer logo as Customer.jpg
- 21. Logs Viewer Click on this button to view the inspection log files and images.

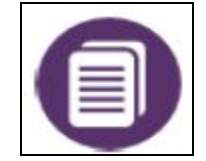

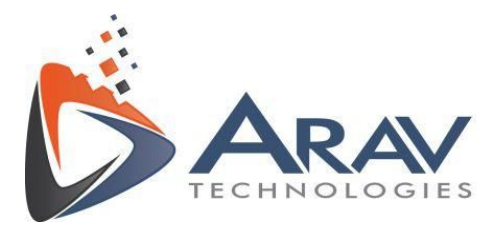

22. Select **VIEW LOGS** to view the reports as shown in the image.

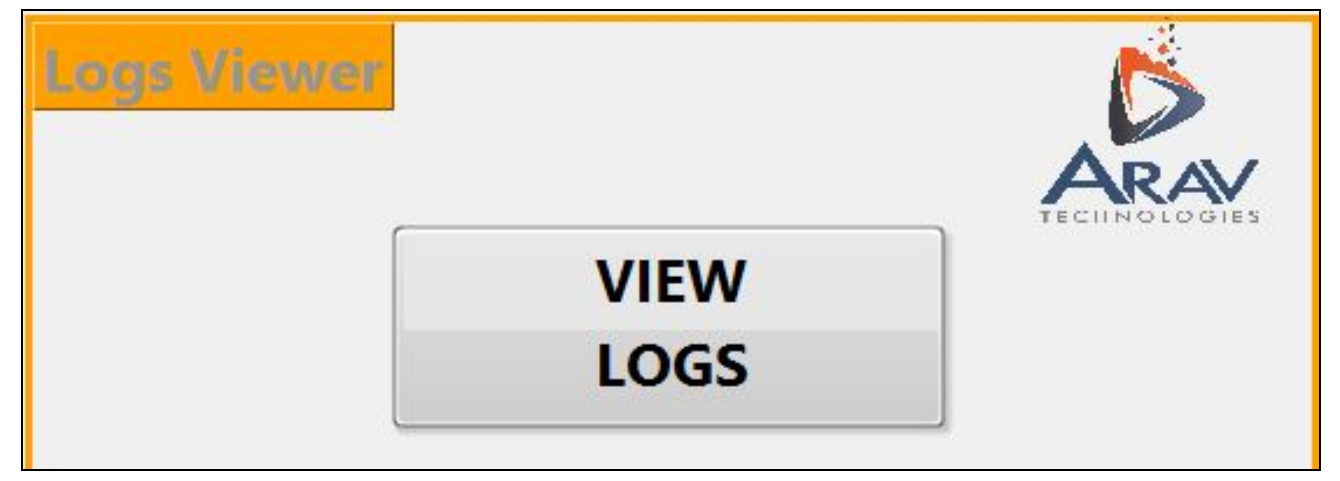

Figure 15. Logs Viewer

23. Help Window - Click on "Help" button to view the User manual and Reference documents.

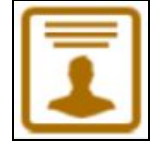

24. About Window - Click on "About" button to view the application details.

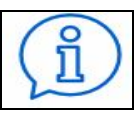

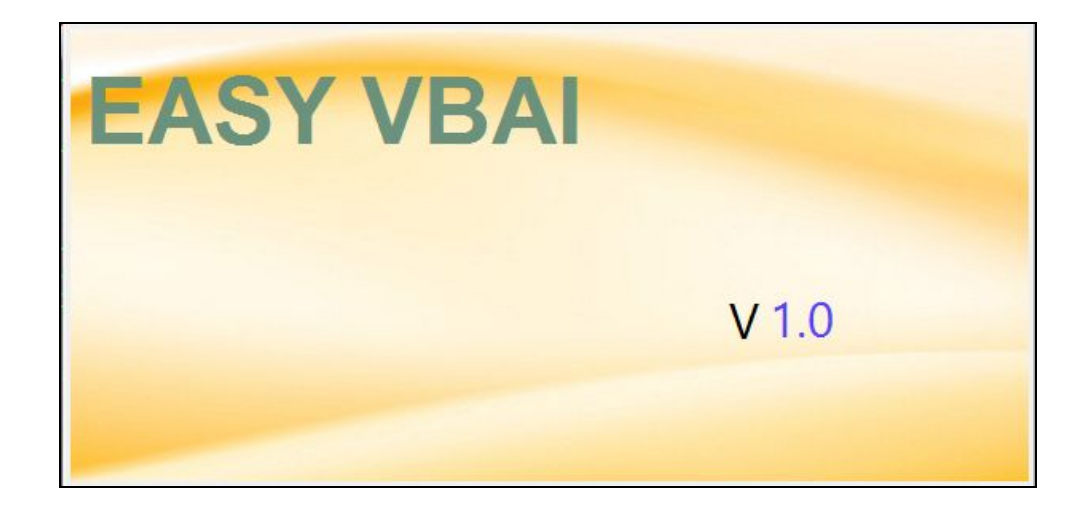

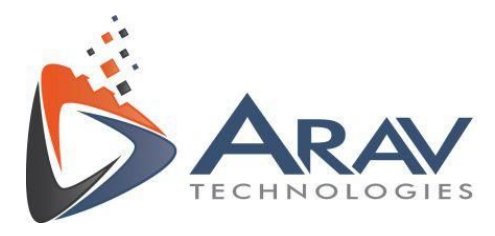

- About window show "Application Name" and "Version" configured in Preferences.
   'V' prefix is for version number.
- To **Exit** the application user has to select the manual mode. In manual mode, the application '**Cross**' button is enabled. Here is the screenshot.

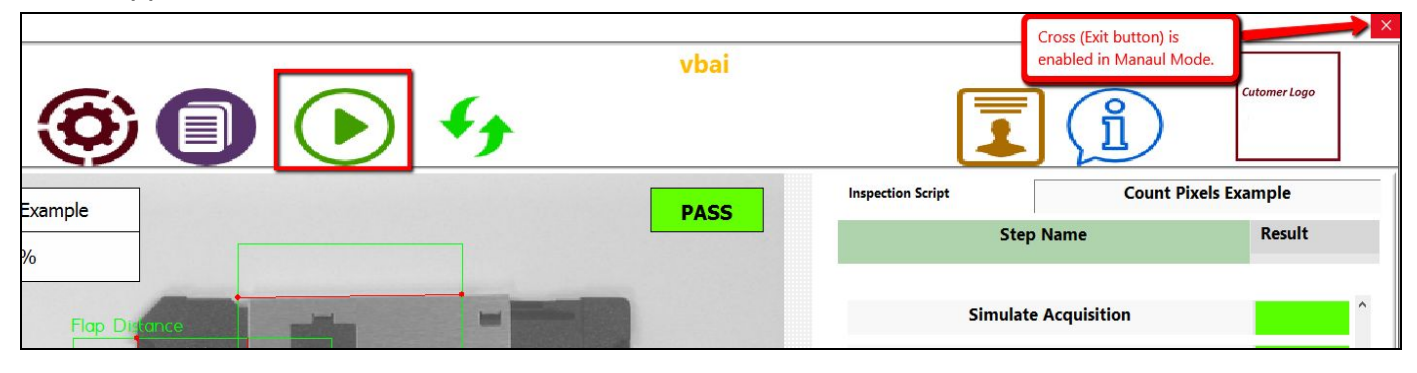

• In Trigger mode, the application '**Cross**' button is disabled.

| vbai |                   | 'Cross' (Exit Button) is<br>diabled in Trigger<br>Mode. | s<br>r Logo |
|------|-------------------|---------------------------------------------------------|-------------|
| PASS | Inspection Script | Count Pixels Ex                                         | ample       |
| PASS | Step Nan          | ne                                                      | Result      |

- **To exit the application**, user has to click on **Select mode button** (fig. 4 on page no. 9) then select manual mode, the Cross top-right (Exit button) is enabled to close the application.
- In Trigger Mode and Manual Mode application "**Minimize**" button will remain enabled for user to minimize the application to access other icons on the desktop.

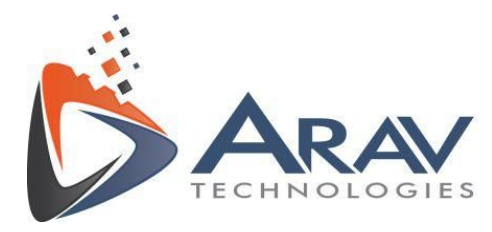

## 6. Licensing Information

1. When using the application for the first time, Application will display the licensing information.

| Terms Of Use.vi                                                                                                    |                                                                                                    |                                                                                                    | ×                                                                                                 |
|----------------------------------------------------------------------------------------------------|----------------------------------------------------------------------------------------------------|----------------------------------------------------------------------------------------------------|---------------------------------------------------------------------------------------------------|
|                                                                                                    |                                                                                                    | Ď                                                                                                    |                                                                                                   |
| SOFTWARE LICENSE AGREEMENT                                                                                                    |                                                                                                    |                                                                                                    | ^                                                                                                 |
| Easy VBAI                                                                                                    |                                                                                                    |                                                                                                    |                                                                                                   |
| ARÁV Technologies.                                                                                                    |                                                                                                    |                                                                                                    |                                                                                                   |
| ALL OR ANY PORTION OF THE PRODUCT, INCLUD<br>THAT YOU ACCEPT ALL THE TERMS AND CONDIT<br>AGREEMENT IS ENFORCEABLE LIKE ANY WRITTEN<br>THIS AGREEMENT, INCLUDING ALL ATTACHMENT<br>EXCLUSIVE UNDERSTANDING BETWEEN US, AND S<br>AGREEMENTS AND OTHER REPRESENTATIONS OR<br>AGREEMENT IS ENFORCEABLE AGAINST YOU AND<br>WHOSE BEHALF IT IS USED. IF YOU DO NOT AGRE | INGC ANY UPDATE THERET<br>IONS OF THIS AGREEMENT<br>NEGOTIATED AGREEMENT<br>S AND EXHIBITS, CONSTIT<br>UPFRSEDES ALL PRIOR SAL<br>COMMUNICATIONS, WHE<br>ANY LEGAL ENTITY THAT<br>E, DO NOT INSTALL, DOWI | O, YOU AKNOWLEDG<br>YOU AGREE THAT T<br>SIGNED BY YOU. YO<br>UTES THE COMPLETE<br>ES PROPOSALS, NEG<br>THER ORAL OR WRIT<br>OBTAINED THE SOFT<br>NLOAD NOR USE THIS | EAND AGREE<br>THIS<br>U AGREE THAT<br>AND<br>DTIATIONS,<br>TEN. THIS<br>WARE OR ON<br>S SOFTWARE. |
| This Software License Agreement (the "Agreement'<br>customer. In this Agreement, the customer will be<br>referred to as "ARAV" or as "we", "us" and "our".                                                                                                    | ") is made by and between<br>referred to as "you" and "yo                                                                                                    | ARAV Technologies a<br>our"; ARAV Technolog                                                                                                    | nd you as the<br>jies will be                                                                     |
| WHEREAS, ARAV has developed and is willing to su<br>materials known as the Fasy VBAL ("the Product") t                                                                                                    | upply the computer softwar<br>to you subject to the terms                                                                                                    | e, documentation, and<br>and conditions stated                                                                                                    | d related<br>herein:                                                                              |
| Accept Terms of Use                                                                                                    | Evaluate                                                                                                    | Activate                                                                                                    | Cancel                                                                                            |

 Select Evaluate to run the software in Evaluation mode. The Evaluation version is of 100 trials for user to use the software and during every launch it will be displayed on the screen as a pop up dialog.

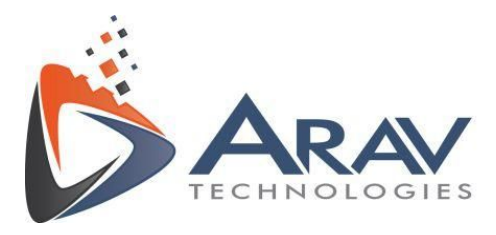

| _ |                 |                      |     |
|---|-----------------|----------------------|-----|
|   |                 |                      |     |
|   |                 |                      |     |
|   | Application run | ning in Evaluation M | ode |
|   | Activate        | Continue Evaluat     | ion |
|   | -               |                      |     |

3. To Activate, click on Activate button. It will open the activation form as

shown in screenshots below. Customer has to enter the details Name, email etc.

- To get the "Serial No." customer has to contact us on our support email.
- Customer will get the serial number from us via email to enter into the field.
   (Ref. 1)
- Once all the details are filled, **Copy to Clipboard** button will get enabled and click on it to copy the details.(**Ref. 2**)
- Paste these details in notepad or any text editor and email us at license@aravsystems.com (Ref. 3)
- Customer will get the Activation Key via email from us to activate the software. (Ref. 4)
- Once received the activation key, enter it into the field & Activate button will get enabled.

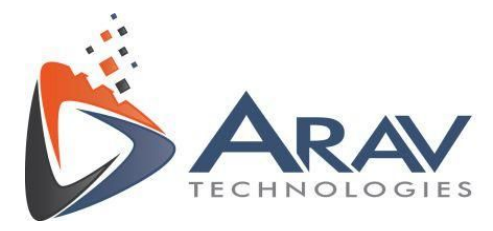

| Activation Window                                                                                                    | $\sim$   |
|----------------------------------------------------------------------------------------------------|----------|
|                                                                                                    | _        |
|                                                                                                    |          |
| ARAV                                                                                                    |          |
| TECHNOLOGIES                                                                                                    |          |
| 3                                                                                                    |          |
|                                                                                                    |          |
| Name*                                                                                                    |          |
| demo                                                                                                    | 1        |
| Email*                                                                                                    | -        |
| demo@gmail.com                                                                                                    | ]        |
| Application Name                                                                                                    |          |
| Easy VBAI                                                                                                    | 1        |
| 1                                                                                                    | 1        |
| 123456789111111                                                                                                    | 1        |
|                                                                                                    | 1        |
| Installation ID                                                                                                    | 1        |
| 743603EC0000                                                                                                    |          |
| Copy to Clipboard                                                                                                    | -        |
| Activation Key*                                                                                                    | _        |
|                                                                                                    |          |
| Activate Exit                                                                                                    |          |
|                                                                                                    |          |
| Activation Window                                                                                                    | $\times$ |
| 1 1 1 1 1 1 1 1 1 1 1 1 1 1 1 1 1 1 1                                                                                                    | _        |
|                                                                                                    |          |
| ARAV                                                                                                    |          |
| TECHNOLOGIES                                                                                                    |          |
| 3 TECHNOLOGIES                                                                                                    | •        |
| Data copied to clipboard                                                                                                    |          |
| Data copied to clipboard<br>Send to license@aravsystems.com                                                                                                    |          |
| Data copied to clipboard<br>Send to license@aravsystems.com<br>Name*<br>demo                                                                                                    |          |
| Data copied to clipboard<br>Send to license@aravsystems.com<br>Name*<br>demo<br>Email*                                                                                                    |          |
| Data copied to clipboard<br>Send to license@aravsystems.com<br>Name*<br>demo<br>Email*<br>demo@gmail.com                                                                                                    |          |
| Data copied to clipboard<br>Send to license@aravsystems.com<br>Name*<br>demo<br>Email*<br>demo@gmail.com<br>Application Name                                                                                                    |          |
| Certification Name Certification Name Certification                                                                                                    |          |
| Contraction Name                                                                                                    |          |
| Contraction Name<br>Contraction Name<br>Contraction                                                                  |          |
| Contraction Name                                                                                                    |          |
| Application Name  Application Name  Serial No.*  123456789111111  Installation ID  7A3603EC0000                                                                                                    |          |
| Application Name<br>Careful No.*<br>Careful No.* |          |
| Activation Key*                                                                                                    |          |
| Copy to Clipboard     Copy to Clipboard     Copy to Clipboard     Copy to Clipboard     Copy to Clipboard     Activation Key*                                                                                                    |          |
| Activation Key*                                                                                                    |          |

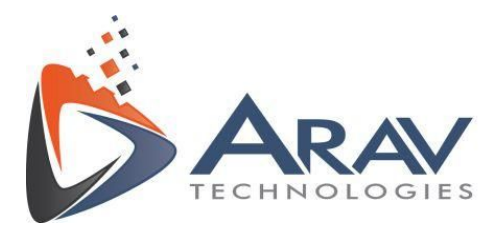

## 7. Troubleshooting Techniques

- This section gives info related to all pop up dialogs EasyVBAI application show on UI if any error occured.
- 1. When NI VBAI 2014 SP1 is in evaluation mode it gives a pop up window every time when Easy VBAI splash screen appears on screen. It also displays number of evaluation days remaining and options for user to select. Options are like Launch Vision builder AI, Activate the product, etc.

| NI Vision Builder Al                                                       |                                             |
|----------------------------------------------------------------------------|---------------------------------------------|
|                                                                            | NATIONAL<br>INSTRUMENTS                     |
| License Status Vision Builder AI Full-Featured Evaluation 6 days remaining | Inch Vision Builder AI<br>Activate Products |
| Do not show this dalog again                                               | Cancel                                      |
|                                                                            |                                             |

 If user selects launch Vision builder AI option, It will start the vision builder engine in the background. If the the splash screen remain open for long time and if it doesn't show preferences window or pop up window to select trigger mode or manual mode. This indicates that vision builder is not launched and it's possible that an error occurred in background. Easy VBAI application will give a pop up dialog to indicate the problem.

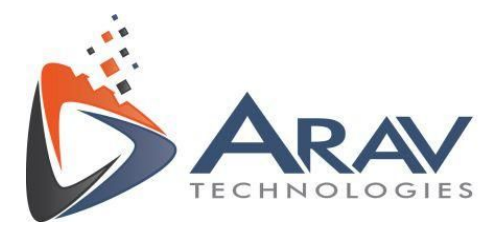

| P <sub>a</sub>                                                                                                    | ×                                                       |
|----------------------------------------------------------------------------------------------------|---------------------------------------------------------|
| VBAI<br>Unable to find specified VBAI 20<br>Check If LabVIEW API support a<br>components are installed prope<br>2014.<br>Please reboot PC and restart ap | 014 session.<br>Ind other<br>erly for VBAI<br>plication |
| ОК                                                                                                    |                                                         |

- Easy VBAI application requires that all the software dependencies are installed before running the application. User has to make sure that during NI Vision Builder AI installation, LabVIEW API support and other software components are installed as per the installer guide. **Make sure** to activate vision builder ai before the evaluation period get expired. Unactivated version will impact the performance of EasyVBAI application.
- 2. Easy VBAI application show a pop up dialog when the above mentioned software dependencies are not installed properly. The pop up dialog appears as shown in the below screenshot.

| Þ.                                                                                       |                                                                                                    | $\times$     |
|------------------------------------------------------------------------------------------|----------------------------------------------------------------------------------------------------|--------------|
| VBAI<br>Unable to Op<br>Please install<br>support and o<br>application p<br>Reboot PC an | en Connection.<br>VBAI 2014 with LabVIE<br>other components to r<br>operly<br>d restart application | W API<br>run |
|                                                                                          | ОК                                                                                                  |              |

• This issue indicates that during vision builder 2014 sp1 installation LabVIEW API support and other components could not installed properly. To solve this problem user has to installed VBAI 2014 SP1 as per the installation procedure given in the Easy VBAI Installer guide.

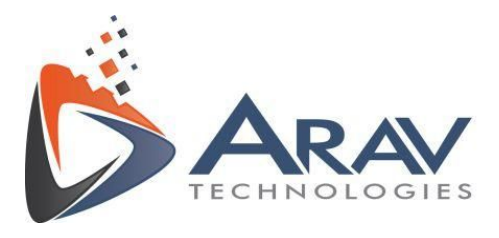

3. To change the login password using **Signup Settings** in preferences, run application as administrator. It gives a pop up dialog as shown below.

|                        |                                | ×                |
|------------------------|--------------------------------|------------------|
| Run Easy VBAI Applicat | tion as Administrator to chang | ge the password. |
|                        | ОК                             |                  |
|                        |                                |                  |

4. If Vision builder AI 2014 Sp1 is not installed and User runs the Easy VBAI application, it shows pop up dialog on screen.

| D <sub>a</sub>                        |                                                                                               |                                                                             |
|---------------------------------------|-----------------------------------------------------------------------------------------------|-----------------------------------------------------------------------------|
| NI V<br>Plea<br>http<br>built<br>sp1/ | ision Builder 2014<br>se install from thi<br>://www.ni.com/d<br>der-for-automate<br>'5235/en/ | SP1 is not installed.<br>s link<br>ownload/ni-vision-<br>d-inspection-2014- |
|                                       |                                                                                               |                                                                             |

• Click on Download button, to open the link.

5. Make sure that VBAI script runs without any error in vision builder AI. As this affects the working of EasyVBAI application.

• For eg. Consider a vbai script made using image processing blocks available in vision builder ai.

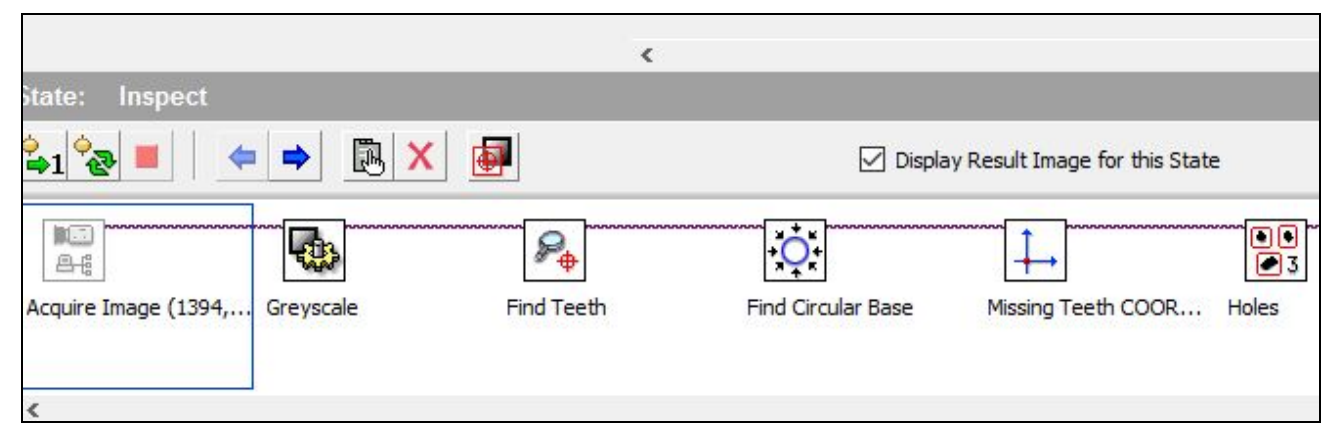

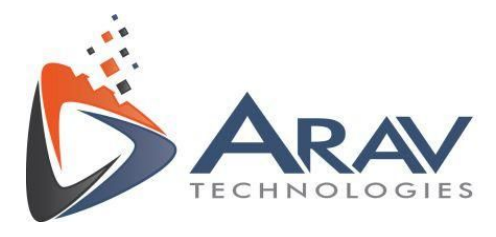

It uses Acquire Image (1394, USB..) function to acquire real time image from camera connected to PC. If the camera is disconnected or if there is a problem with the hardware connection, this function gets disabled as it couldn't find the camera device connected. While running script, It will give an error and this affects the other image processing steps as shown in the following screenshots. (Ref. Additional Software Details section in Installer guide.)

| ) 1" is not<br>) 1" could not | ^                         |
|-------------------------------|---------------------------|
|                               | ~                         |
|                               | 1" is not<br>1" could not |

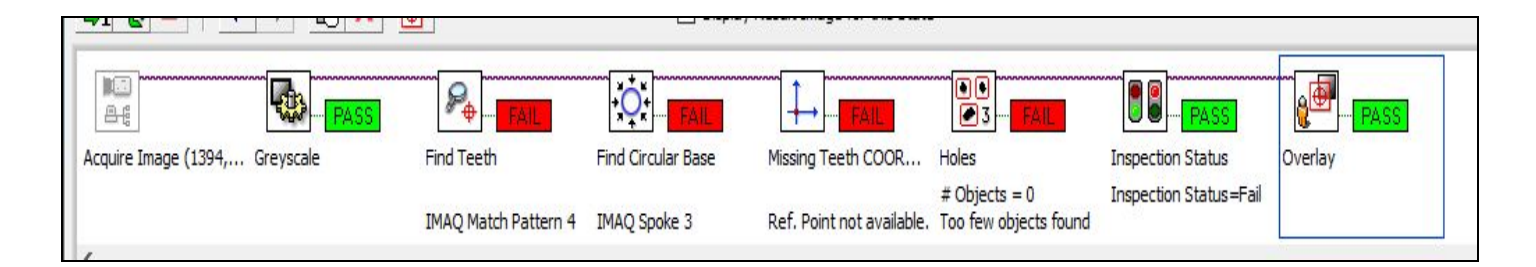

• Easy VBAI application gives a pop up dialog on screen while opening above script having error.

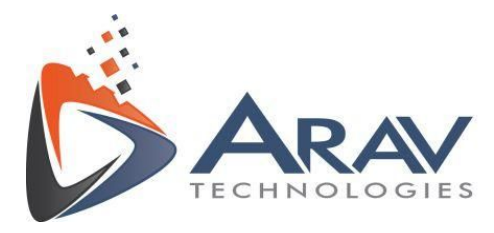

| 9                                         |                                         | ×          |
|-------------------------------------------|-----------------------------------------|------------|
| VBAI<br>Unable to Open<br>Please check VE | vBAI script<br>BAI script and restart a | pplication |

- User has to make sure first that the vbai script used for inspection, runs without any error in vision builder AI software before using it in Easy VBAI application.
- If the existing vbai script configured in Easy VBAI application has changed (If user has modified the vbai script or added any additional image processing steps etc.)
- Easy VBAI application gives a pop up dialog to indicate that the existing vbai script has changed.

| Part -             | >                 |
|--------------------|-------------------|
|                    |                   |
| VBAI script conten | ts are different. |

- Click Launch Preferences, to configure the vbai script.
- 6. After the evaluation period is expired (max 100 trails), It gives following dialog on UI to user.

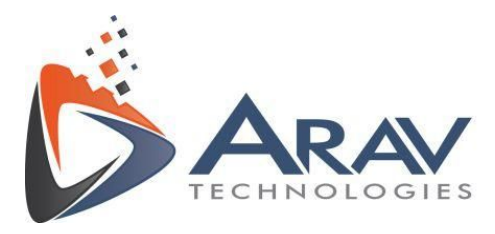

| 9            |                                   | >                             |
|--------------|-----------------------------------|-------------------------------|
| Evaluation e | xpired!! Please contact: info@ara | vtech.com or click 'Activate' |
|              |                                   |                               |
|              | Activisto                         | Exit                          |
|              | ACTIVALE                          |                               |
|              | Activate                          |                               |

### 8. Support

For support, please email ARAV Technologies at info@aravtech.com

You can also reach us at the below mentioned number from 10:00 AM to 06:00 PM (IST) for any query or issues.

Contact details (Office) - +91- 8806002266 (India)

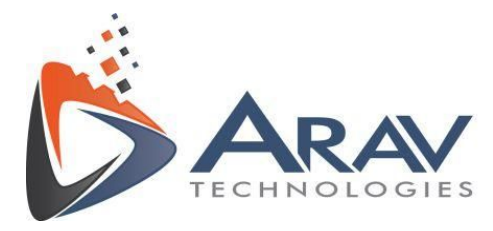

Plot No. 49, Navnirman Society, Pratap Nagar, Nagpur-440022, MH, India. Mo:+91 8806002266

info@aravtech.com